# ДТП

Найдите и вырежьте из видео «videoregistrator\_01.mp4» регистратора 10 сек момента ДТП с участием пешехода в капюшоне.

Добавьте перед началом видео поясняющее название (Меню: Главная → Название) «Как нельзя переходить дорогу».

В конце видео вставьте картинку picture.jpg с итоговым текстом (Меню: Главная → Заголовок) «Переходить дорогу в капюшоне или наушниках — опасно!».

Сделайте так, чтобы эта надпись появлялась и исчезала с каким-нибудь эффектом Сохраните результат в файл ДТП.mp4

Вставка видео:

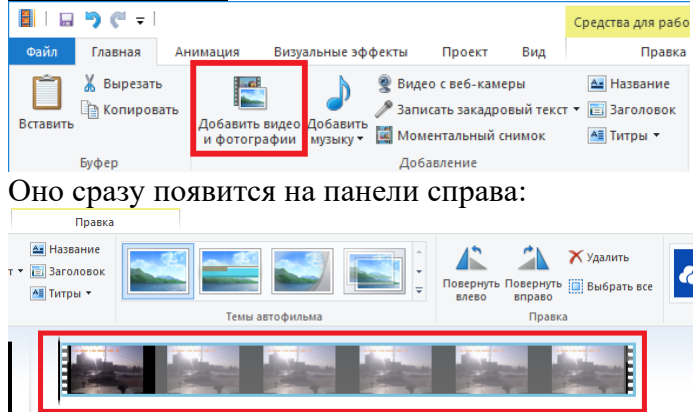

### Обрезка нужного фрагмента:

Шаг 1. Зайти в раздел «Правка» и выбрать инструмент «Средство усечения».

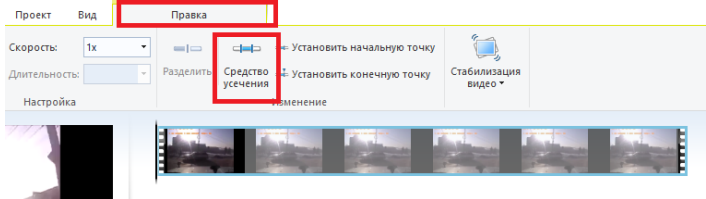

Шаг 2. Можно просто вписать начальное и конечное время в соответствующие ячейки (способ 1), либо регулировать это время в левой части экрана (способ 2).

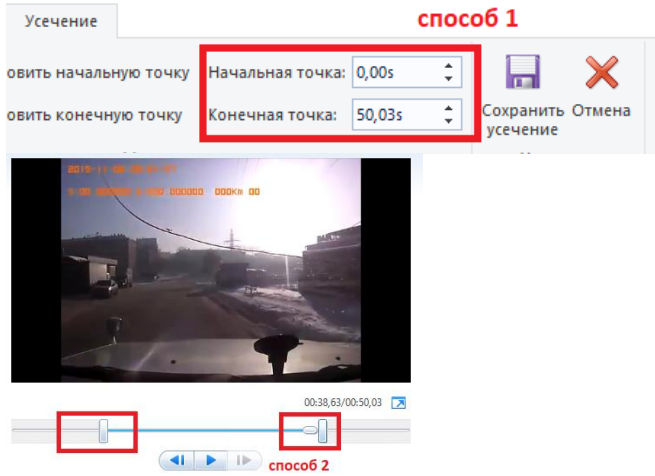

Шаг 3. Нажать кнопку «Сохранить усечение».

### Вставка названия:

# Шаг 1. Поставить курсор в начало видео. Шаг 2. Вставить название (Главная → Название). Главная Анимация Визуальные эффекты Проект Вид

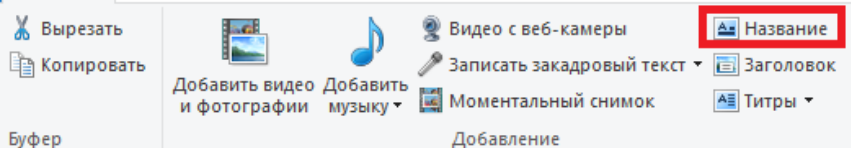

Правка

## Вставка картинки:

### Шаг 1. Поставить курсор в конец видео.

Шаг 2. Вставить картинку.

| шаі                  | <b>2</b> . DUI                    | adrind K                    | ap mint                             | y.                 |                                                       |                            |                                            |
|----------------------|-----------------------------------|-----------------------------|-------------------------------------|--------------------|-------------------------------------------------------|----------------------------|--------------------------------------------|
|                      | <b>!)</b> (°! ∓                   |                             |                                     |                    |                                                       |                            | Средства для рабо                          |
| Файл                 | Главная                           | Анимация                    | Визуальные эф                       | ффекты             | Проект                                                | Вид                        | Правка                                     |
| <b>П</b><br>Вставить | 👗 Вырезаты<br>📄 Копирова<br>Буфер | ать<br>Добавить<br>и фотогр | ]<br>видео Добавит<br>афии музыку • | Виде Запи Мом Доба | о с веб-кам<br>сать закадро<br>ентальный с<br>авление | еры<br>овый текс<br>:нимок | 📤 Название<br>т 🔻 📄 Заголовок<br>🌁 Титры 💌 |

Шаг 3. Можно отрегулировать длительность появления картинки в видео.

| Главная    | Анимация       | Визуальные | эффекть        | і Проект       | Вид  |          | Правка    |          |                              |                         |
|------------|----------------|------------|----------------|----------------|------|----------|-----------|----------|------------------------------|-------------------------|
| 🔔 Скорос   | ть нарастания: | нет т      | $\Diamond$     | 街 Скорость:    |      | <b>*</b> | =1        |          | ∔ Установить начальную точку |                         |
| • 重 Скорос | ть угасания:   | нет 🔻      | Цвет<br>фона т | 🕲 Длительность | 7,00 | -        | Разделить | Средство | 并 Установить конечную точку  | Стабилизация<br>видео т |
|            | Звук           |            |                | Настройка      |      |          |           |          | Изменение                    |                         |

## Вставка заголовка на картинку:

Шаг 1. Поставить курсор в момент после появления картинки.

Шаг 2. Вставьте заголовок.

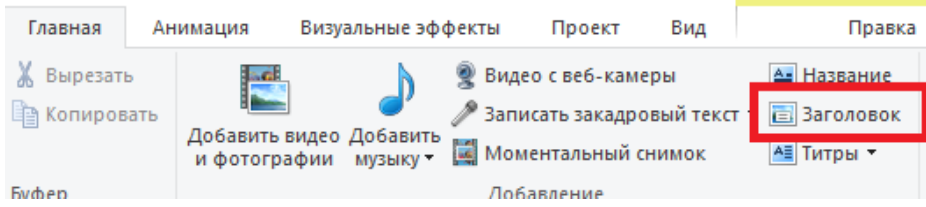

# Настройка анимации заголовка:

Шаг 1. Щелкнуть ЛКМ по созданному ранее заголовку.

Шаг 2. Можно отрегулировать время его пребывания на экране.

Шаг 3. Добавить анимацию из раздела «Выделение» – «Исчезновение» или свою по вкусу.

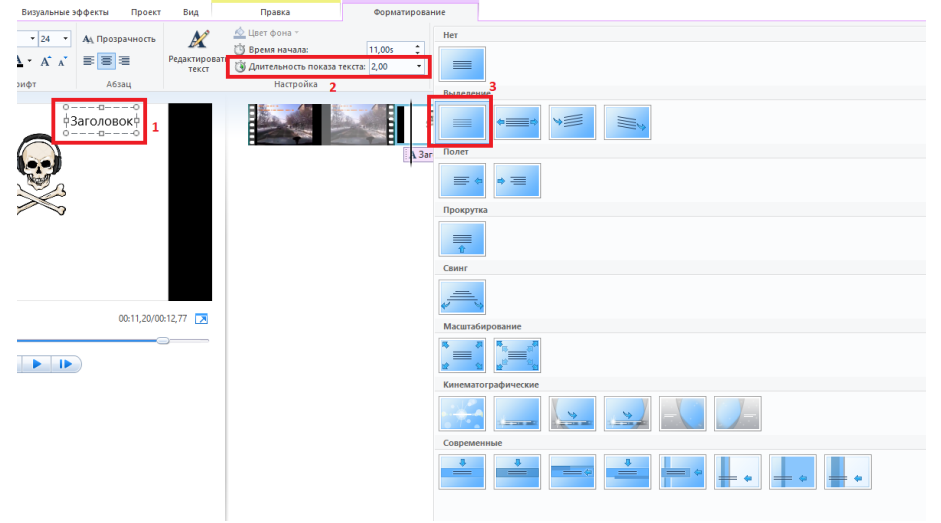

<u>Сохраните фильм под названием «ДТП.mp4» с помощью кнопки:</u> «Файл» -> «Сохранить фильм» -> «Компьютер»

| Файл                         |      |                                 |                                                              |  |
|------------------------------|------|---------------------------------|--------------------------------------------------------------|--|
| Создать проект               | Pex  | омендуемые параметры            | 31 - 1                                                       |  |
|                              | -    | Рекомендуемые для этого проекта |                                                              |  |
| Одкрыть проект               | 064  | цие параметры                   | Tes                                                          |  |
| Сохранить проект             | 1000 | Монитор с дысоким разрешением   | CONTRACTOR DATE:                                             |  |
| Сохранить проект <u>к</u> ак | 14   | Компьютер                       | 100 Mar                                                      |  |
| 🔮 Опубликовать фильм         | • 🖃  | Передача по электронной почте   | Компьютер                                                    |  |
|                              | Пар  | раметры телефона и устройства   | Размер изображения (в                                        |  |
| Сохранить фильм              |      | Apple iPhgne                    | Пропорции: широкоэкранный<br>Скорость потока: 5,69 Мбит/с    |  |
| Импортировать с устрой       | тва  | Windows Phone (gucokoe)         | тередполагаемын размер<br>файла: 40,71 МБ на минуту<br>видео |  |
| 5- Danauerrau                |      |                                 |                                                              |  |